# **USER GUIDE**

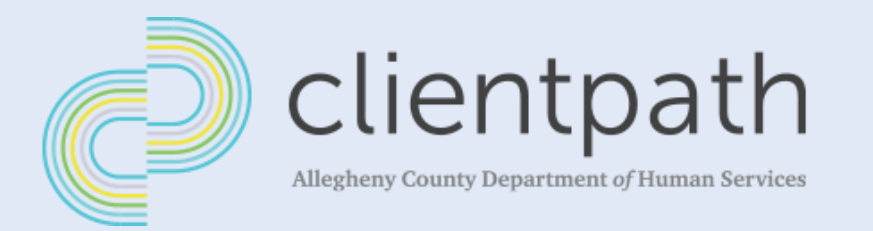

# Referrals

ACDHS Users · Provider Users

Version 1.0 Created January 24, 2022

Prepared By:

coresphere

## **1** Revision History

| Version | Prepared By | Date Created     | Description     |
|---------|-------------|------------------|-----------------|
| 1.0     | CoreSphere  | January 24, 2022 | Initial Version |

Page **2** of **27** 

## 2 Table of Contents

| 1 |     | Revis | sion History                                               | 2  |
|---|-----|-------|------------------------------------------------------------|----|
| 2 |     | Table | e of Contents                                              |    |
| 3 |     | Refe  | erral Process                                              | 4  |
|   | 3.1 | 1     | Create a Referral – Launch Information Referral Tool (IRT) |    |
|   |     | 3.1.1 | 1 Enter Referral Form Details                              | 4  |
|   |     | 3.1.2 | 2 Select Primary Reason                                    | 10 |
|   |     | 3.1.3 | 3 Select Concerns                                          | 10 |
|   |     | 3.1.4 | 4 Submit the Referral                                      |    |
|   | 3.2 | 2     | Access a Referral                                          |    |
|   |     | 3.2.1 | 1 Confidential Referrals                                   |    |
|   |     | 3.2.2 | 2 Access Referrals Via Referrals Tab                       |    |
|   |     | 3.2.3 | 3 Access Referrals Via Clients Tab                         |    |
|   | 3.3 | 3     | View a Referral Record                                     |    |
|   |     | 3.3.1 | 1 Details Tab                                              |    |
|   |     | 3.3.2 | 2 Related Tab                                              | 15 |
|   |     | 3.3.3 | 3 History Tab                                              |    |
|   | 3.4 | 1     | Edit a Referral                                            |    |
|   |     | 3.4.1 | 1 Edit from Within Referral Record                         |    |
|   |     | 3.4.2 | 2 Edit from List View                                      |    |
|   | 3.5 | 5     | Assign Worker to a Referral                                |    |
|   | 3.6 | 5     | Update Referral Status                                     |    |
|   |     | 3.6.1 | 1 Accepted                                                 | 19 |
|   |     | 3.6.2 | 2 Not Accepted                                             | 19 |
|   |     | 3.6.3 | 3 Waitlist                                                 | 19 |
|   |     | 3.6.4 | 4 Services Assigned                                        | 20 |
|   |     | 3.6.5 | 5 Discharged                                               | 20 |
|   | 3.7 | 7     | Upload/View Documents                                      | 20 |
|   |     | 3.7.1 | 1 Upload Documents                                         | 20 |
|   |     | 3.7.2 | 2 View Documents                                           | 22 |
|   | 3.8 | 3     | Record Interactions                                        | 22 |
|   |     | 3.8.1 | 1 Record Concrete Goods                                    | 23 |
|   |     | 3.8.2 | 2 Record External Referrals                                | 25 |

Page **3** of **27** 

## **3 Referral Process**

| ACDHS Staff |     |              |              |              |           |              | Provid       | er Staff     |           |
|-------------|-----|--------------|--------------|--------------|-----------|--------------|--------------|--------------|-----------|
| Adn         | nin | Super User   | Supervisor   | Worker       | Read-Only | Super User   | Supervisor   | Worker       | Read-Only |
| $\sim$      | /   | $\checkmark$ | $\checkmark$ | $\checkmark$ |           | $\checkmark$ | $\checkmark$ | $\checkmark$ |           |

All ClientPath users (except ACDHS or Provider Read-Only Users) can create a new referral.

## 3.1 Create a Referral – Launch Information Referral Tool (IRT)

The Information Referral Tool (IRT) is the tool used to create a Referral within ClientPath.

- 1. To start the process of creating a new Referral, click the *IRT* tab. The Information Referral Tool will be displayed.
- Select a *Referral Type* from the drop-down. Based on the Referral Type selection, the appropriate Referral Form will be displayed.

|      | REFERRAL FORM                               | SELECT PRIMARY REASON | SELECT CONCERNS | CONFIRMATION |
|------|---------------------------------------------|-----------------------|-----------------|--------------|
|      | formation Referral Tool                     |                       |                 | Back Next    |
| Sele | t Referral Type<br>ect an Option            |                       | )               |              |
|      | Individual<br>Individual within a Household |                       |                 |              |
|      | Household                                   |                       |                 |              |

| Referral Type                    | Description                                                                                                    |
|----------------------------------|----------------------------------------------------------------------------------------------------|
| Individual                       | Captures Referral details for a single Individual.                                                                                             |
| Individual within a<br>Household | Captures Referral details for a single Individual, including some high-level Household information (# of Household Members, Household Income). |
| Household                        | Captures Referral details for more than one individual.                                                                                        |

## 3.1.1 Enter Referral Form Details

The Referral Form consists of 2-3 sections, depending on the Referral Type selected. Referral Details and Referred By sections are available regardless of Referral Type selection, whereas a Household Member Details section is only displayed if Household is selected as the Referral Type. The next three sub-sections of this guide describe Referral Details, Referred By, and Household Member Details sections, respectively.

## 3.1.1.1 Referral Details

Page **4** of **27** 

Regardless of the Referral Type, a Primary Client must be selected. The steps below describe how you first need to search for the Client in ClientPath to see if a record exists for them, otherwise additional steps are provided to create a new Client.

 Within the *Client* search box, type the name of the primary Client (First Name, Last Name, First Name & Last Name, SSN, MCI ID, or Client ID), and click enter on your keyboard. Search results (if any) will be displayed in a pop-up screen.

| Information Referral To | lool          |             |   |                            |                           | Back |
|-------------------------|---------------|-------------|---|----------------------------|---------------------------|------|
| Enter Referral Details  |               |             |   | Referred By                |                           |      |
| Client                  |               |             |   | Referral Source First Name | Referral Source Last Name |      |
| John                    |               |             | ۹ |                            |                           |      |
| Q Show All Results for  | "John"        |             |   | Organization               |                           |      |
| Jan 23, 2022            | i l           |             |   |                            |                           |      |
| * Reason for Referral.  |               |             |   | Referral Source Mobile     | Referral Source Email     |      |
|                         |               |             | 2 | Auforent Ausona Automatic  |                           |      |
| * Eirst Name            | * Chosen Name | * Last Name |   | None                       | ▼ Self Referral           |      |
|                         |               |             |   |                            |                           |      |
| -                       |               |             |   | L                          |                           |      |

| 75     |
|--------|
|        |
|        |
| 4      |
|        |
|        |
|        |
|        |
| Canaal |
| 5      |

- <u>Recent Clients:</u> Upon clicking into the Client search box, a 'Recent Clients' list will display of Clients you have *recently viewed*. This is not a full list of Clients that exist in ClientPath.
- <u>Partial Search:</u> To conduct a partial search, type an asterisk (\*) wildcard at the end of your search term. The search term must be at least 2 characters.
- <u>Sorting:</u> Optionally click any column header to sort results (ascending/descending).
- 2. If the Client exists, click the respective *Client ID* to select that Client. Information from the Client's record will display in select fields within the Referral Form. *Skip to Step 8.*

Otherwise, if the Client does NOT exist, continue to Step 3.

3. If the Client does NOT exist, click into the *search box*, and click + *New Client* from the drop-down. A New Client pop-up displays with all the fields collected for an individual.

Page **5** of **27** 

|                     |              |           | Client        |                 |            |        |
|---------------------|--------------|-----------|---------------|-----------------|------------|--------|
| Client              | Q            |           |               |                 |            | ^      |
| Q "John" in Clients |              |           |               |                 |            | - 1    |
| + New Client        |              |           |               |                 |            |        |
| CLIENT ID           | CLIENT NAME  | LEGAL SEX | DATE OF BIRTH | APPROXIMATE AGE | MCI ID     |        |
| C-0000417           | John Rose    | Male      | 11/1/1963     | 58              | 179292     | 11     |
| C-0000275           | John Anthony | Male      | 5/2/1986      | 35              |            |        |
| C-0000078           | James John   | Male      | 5/1/2000      | 21              |            |        |
| C-0000018           | John Watson  | Male      | 5/1/1967      | 54              | 1001049275 |        |
| C-0000472           | John Smith   | Male      | 3/26/1974     | 47              |            |        |
| C-0000471           | John Smith   | Male      | 10/4/2000     | 21              |            |        |
| C-0000470           | John Smith   | Male      | 10/3/2000     | 21              |            |        |
| C-0000469           | John Smith   | Male      | 3/26/1974     | 47              | 1001067162 |        |
| C-0000465           | John Wright  | Male      | 2/1/1970      | 51              |            |        |
| C-0000416           | John Smith   | Male      | 1/15/1975     | 47              |            |        |
|                     |              |           |               |                 |            | Cancel |

# 4. Enter/select information for the new Client. Client information is separated into 3 sections: Individual Info, Additional Demographic Information, and Contact Info.

|                                      |                   | Ne  | ew Client       |      |   |  |
|--------------------------------------|-------------------|-----|-----------------|------|---|--|
| Individual Info                      |                   |     |                 |      |   |  |
| * First Name                         |                   |     | SSN             |      |   |  |
| * Chosen Name                        |                   |     | Date of Birth 🕚 |      | 苗 |  |
| *Last Name                           |                   |     |                 |      |   |  |
| *Legal Sex                           | None              | •   |                 |      |   |  |
| * Pronouns                           | None              | •   |                 |      |   |  |
| Additional Demogr                    | aphic Information |     |                 |      |   |  |
| Race                                 |                   |     | Marital Status  | None | - |  |
| Available<br>American India<br>Asian | n or              | sen |                 |      |   |  |
| Asian (Not Spe                       | cified)           |     |                 |      |   |  |
| Asian Indian                         |                   |     |                 |      |   |  |

Page **6** of **27** 

- <u>Required Fields:</u> Only the fields marked with a red asterisk (\*) are required to Save the Client record.
- <u>Duplicate Check:</u> If the First and Last Names are a fuzzy match to an existing Client record, a
  warning message will display with a list of possible duplicates where you can select an existing
  record or proceed with creating the new Client. If the SSN is an exact match to an existing Client
  record, a message will display with a link to the existing record, and you will not be able to
  proceed with creating the new Client with the same SSN.

#### 5. Click the Save button to save the new Client record.

 <u>MCI Clearance:</u> If the mandatory information to MCI-clear [First Name, Last Name, DOB, Legal Sex and SSN (optional)] has been entered in the Client record, an MCI Client Search pop-out will be displayed with a list of potential matches (with the highest percent match on top, if any). MCI ID is Allegheny County's version of a Social Security Number. It is a citizen's unique identifier to help ACDHS keep track of services and supports an individual receives over their lifetime. *Continue to Step 6.*

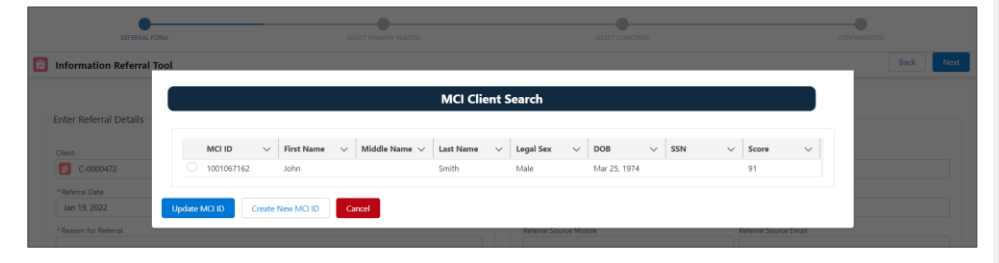

- Otherwise, if the mandatory information to MCI-clear is NOT entered, a message will appear stating that MCI clearance cannot be completed until [missing information] is entered, but the Client record will still get created and saved. You will be navigated back to the IRT Referral Form with the Client selected. Information from the Client's record will display in select fields within the Referral Form. *Skip to Step 8.*
- 6. If the proper MCI match exists, click the radio box next to the appropriate Client, and click the Update MCI ID button. The newly created Client record in ClientPath will be updated with the MCI ID, and you will be navigated back to the IRT Referral Form with the Client selected. Information from the Client's record will display in select fields within the Referral Form. Skip to Step 8.

Otherwise, if the proper match does NOT exist, continue to Step 7.

- 7. If the proper MCI match does NOT exist, click the Create New MCI ID button. The newly created Client record in ClientPath will be updated with a newly created MCI ID, and you will be navigated back to the IRT Referral Form with the Client selected. Information from the Client's record will display in select fields within the Referral Form.
- 8. **Optionally, update any field in the Referral Details.** Any field can be updated without overwriting what exists on the Client record. Instead, any updates become referral-specific.
  - <u>Client Record Updates:</u> Updates to a Client record can only be done on the Client record itself, as long as your associated Provider is serving that Client through a related Referral or Assigned Service.

Page 7 of 27

**Commented [LS1]:** Can 6 and 7 be moved under 5? It seems out of place here.

- <u>Referral Date</u>: Referral Date defaults to today's date, but it can be changed to any date in the past.
- 9. **Optionally, select the** *Confidential checkbox* **to make the referral confidential.** This will ensure the Referral is NOT viewable by others (except those above you in your Provider hierarchy).
- 10. Ensure the *Reason for Referral* is entered. It is required to describe why the Individual(s) is being referred for services.
- 11. If the Referral Type selected was 'Individual within a Household' or 'Household', ensure the *Number of Household Members* is entered. This field is located at the bottom of the Referral Details section.
- 12. If the Referral Type selected was 'Individual' or 'Individual within a Household', and all required fields are entered (Referred By section is optional, see section 3.1.1.2 below), click the *Next button* to navigate to the next screen (Primary Reason).

Otherwise, if the Referral Type selected was 'Household', continue to section 3.1.1.3 below.

#### 3.1.1.2 Referred By

1. Optionally, within the Referral Form, the *Referred By section of fields* can be used to record who referred the individual(s) for services.

Otherwise, if the individual referred themselves, simply select the *Self-Referral checkbox*, which will disable all of the Referred By fields.

| REFERRAL FOR             | IM           | SELECT PRIMARY REASON |    | SELECT CONCERNS                  | CONFIRMATION              |
|--------------------------|--------------|-----------------------|----|----------------------------------|---------------------------|
| Information Referral Too | 1            |                       |    |                                  | Back Next                 |
| Enter Referral Details   |              |                       |    | Referred By                      |                           |
| Client<br>C-0000420      |              |                       | ×  | Referral Source First Name       | Referral Source Last Name |
| Referral Date            | Confident    | al O                  |    | Organization                     |                           |
| * Reason for Referral    |              |                       |    | Referral Source Mobile           | Referral Source Email     |
| * First Name             | *Chosen Name | * Last Name           | le | Referral Source Category<br>None | Solf Referral             |
| Cameron                  | Cam          | Edwards               |    |                                  |                           |

#### 3.1.1.3 Household Member Details

If 'Household' was selected as the Referral Type, any existing Clients with a relationship to the selected primary Client will be displayed in a list within a 'Household Member Details' section of the Referral Form (underneath the Referred By section).

The list includes the Client Name, Category, Relationship, Gender, and an indicator if it is a direct relationship. A direct relationship means the Clients are associated to the same primary Household.

**Commented [LS2]:** Just making a note to myself that we need to update the Gender column to Legal Sex in the Household Member Details section.

Page 8 of 27

| Enter Referral Detail |   |               |                 |    | Referred By                                          |
|-----------------------|---|---------------|-----------------|----|------------------------------------------------------|
| Client                |   |               |                 |    | Referral Source First Name Referral Source Last Name |
| C-0000420             |   |               |                 | ×  |                                                      |
| * Referral Date       |   | Confidential  | )               |    | Organization                                         |
| Jan 19, 2022          |   | <b>ii</b>     |                 |    |                                                      |
| * Reason for Referral |   |               |                 |    | Referral Source Mobile Referral Source Email         |
|                       |   |               |                 |    |                                                      |
|                       |   |               |                 | 11 | Referral Source Category                             |
| * First Name          |   | * Chosen Name | * Last Name     |    | None 🛛 👽 Self Referral                               |
| Cameron               |   | Cam           | Edwards         |    |                                                      |
| * Pronouns            |   | Date of Birth | Approximate Age | 1  | University of Manuface Data line                     |
| He, Him, His          | * | May 15, 2010  | 11              |    | Household member betails                             |
| * Legal Sex           |   | SSN           | MCI ID          |    | Show only direct Add New Member                      |
| Male                  | * |               | 1001049677      |    | relations tractive                                   |
| Address Type          |   |               |                 |    | Name V Category V Relationship V Gender V Direct     |
| None                  |   |               |                 | -  | Sullivan Edwards Extended Family Uncle Male 🗸        |

- 1. Optionally, click the *Show only direct relations toggle* to filter the list to only those Clients with a direct relationship to the primary Client selected.
- If the Household Member(s) is not listed, click the Add New Member button to start the process of adding a new Household Member. A pop-up screen will appear titled Add [Primary Client's Last Name] Household Member. Continue to Step 3.

| C-0000420            |                | (                                     | Y                             |                       |
|----------------------|----------------|---------------------------------------|-------------------------------|-----------------------|
|                      |                | · · · · · · · · · · · · · · · · · · · |                               | _                     |
| Jan 23, 2022         |                | Add                                   | duranda Ususahald Namhar      |                       |
| *Reason for Referral |                | Add E                                 | dwards Household Member       | Referral Source Email |
| help                 |                | Member                                | Member Name                   |                       |
|                      |                | Search Clients Q                      |                               |                       |
|                      |                | Category                              | * Relation Primary Household? | Self Referral         |
| Cameron              | Cam            | -Select-                              | -Select-                      |                       |
|                      | Date of Birth  |                                       | Save                          |                       |
| He, Him, His         | ✓ May 15, 2010 |                                       |                               |                       |

Otherwise, if the Household Member(s) are listed, skip to Step 10.

- Within the Member search box, type the name of the Client, and click enter on your keyboard. Search results will be displayed if any Clients exist in ClientPath with a fuzzy match to what was entered in the Search box.
- 4. See section 3.1.1.1 above and follow Steps 2-7, as applicable to *select a member (Client) or create new*. The Member Name will be automatically populated with the selected Client.
- 5. Select a *Category* from the drop-down. This selection is required and will ensure only applicable Relations are available in the Relation drop-down.
- Select a *Relation* from the drop-down. This selection is required. The list displays Relations based on the Category selected, as well as the gender of the Member/Client selected. Gender-specific and genderneutral values are displayed.
- Optionally, select the *Primary Household checkbox* to make the Household in focus the Primary Household of the selected Member/Client. A Client can only be associated to one Primary Household.
- 8. Click the Save button to save the new Household Member. The form will then clear.
- Optionally, repeat steps 3-8 to add additional Members, otherwise click the X at the top right to close the pop-up and return to the Referral Form. The newly created Household Member will appear in the Household Member list.

Page **9** of **27** 

**Commented** [LS3]: Is this a fuzzy match or exact match?

- 10. Select the *checkbox next to each Household Member* (as applicable) to include them on the Referral. Only those selected will be included on the Referral.
- 11. If all required fields are entered, and the Household Member(s) are selected, click the *Next button* to navigate to the next screen (Primary Reason).

## 3.1.2 Select Primary Reason

The Primary Reason for Referral screen displays a list of any SP Services you have access to (as a Service Contact), and only for those that have the Referral Module enabled. Each SP Service in the list includes the Service Name and the Facility/Provider through which it is associated. If the SP Service is configured as Confidential, the Referral will automatically be marked as confidential.

1. If the individual(s) is being referred for a specific service, click on the Service. The selected Service will be highlighted.

Otherwise, if the individual(s) is being referred and you are not sure of what service would be the best fit, click the *None* option at the bottom of the screen.

2. Click the Next button to proceed to the next screen (Concerns).

| REFERRAL FORM                               | SELECT PRIMARY REASON                       | SELECT CONCERNS | CONFIRMATION |
|---------------------------------------------|---------------------------------------------|-----------------|--------------|
| 2 Please Select Primary Reason for Referral |                                             |                 | Back Next    |
| Creative Expression Afterschool Program. I  | Facility: SOUTH HILLS INTERFAITH MINISTRIES |                 |              |
| Financial Assistance. Provider: SOUTH HILI  | LS INTERFAITH MINISTRIES                    |                 |              |
|                                             |                                             |                 |              |
| None of the Above.                          |                                             |                 |              |
| <u> </u>                                    |                                             |                 | )            |

## 3.1.3 Select Concerns

The Concerns screen displays several common reasons why an individual may be referred for services.

1. If None was selected as a Primary Reason for the Referral, ensure *at least one Concern is selected* that applies at the time of Referral.

Otherwise, if a Primary Reason was selected, you can still optionally *select any Concerns that apply* at the time of Referral *or click None*.

Page **10** of **27** 

| REFERRAL FORM                       | SELECT PRIMARY REASON | SELECT CONCERNS  | CONFIRMATION |
|-------------------------------------|-----------------------|------------------|--------------|
| Please Select Concerns for Referral |                       |                  | Back Subm    |
| Access to Community Resources       | + Child Care          | + Child Developm | ent          |
| + Drug and Alcohol                  | + Education           | + Employment an  | d Training   |
| + Financial                         | + Food                | + Medical        |              |
| + Housing                           | + Legal               | + Mental Health  |              |
| + Parenting                         | + Peer Support        | + Transportation |              |
| + Utilities                         |                       |                  |              |

#### 3.1.4 Submit the Referral

1. Within the Concerns screen of the IRT, click the *Submit button* to create and save the Referral. Upon successful submission, a success message is displayed along with a link to the New Referral record.

| REFERRAL FORM | SELECT PRIMARY REASON        | SELECT CONCERNS    | CONFIRMATION |
|---------------|------------------------------|--------------------|--------------|
|               |                              |                    |              |
|               | Referral <u>R-00455</u> Crea | ited Successfully! |              |

Information from the IRT is copied into the Referral record. Additionally:

- The Owner field will populate with the name of the user who created the Referral
- The Provider field will populate with the Provider the Owner is associated with
- A Referral ID is assigned
- The *Referral Status* defaults to New.
- The Created By and Last Modified By fields are updated with the Name/Date/Time of who/when the
  record was created/updated.

## 3.2 Access a Referral

|              |              | ACDHS Staff  |              | Provider Staff |              |              |              |              |
|--------------|--------------|--------------|--------------|----------------|--------------|--------------|--------------|--------------|
| Admin        | Super User   | Supervisor   | Worker       | Read-Only      | Super User   | Supervisor   | Worker       | Read-Only    |
| $\checkmark$ | $\checkmark$ | $\checkmark$ | $\checkmark$ | $\checkmark$   | $\checkmark$ | $\checkmark$ | $\checkmark$ | $\checkmark$ |

All ClientPath users can view Referrals across all Clients, Services, and Providers. Referrals can be found through the Referrals tab, or by navigating to a Client record to view Referrals specific to that Client.

#### 3.2.1 Confidential Referrals

Confidential Referrals are only viewable to the Assigned Worker/Owner, those above them in their Provider hierarchy, Admins and ACDHS Super Users. ACDHS/Provider Read-Only Users do not have access to any Confidential referrals. If you do not have access to a Confidential Referral, you will not see it in any list, report, or search result.

Page **11** of **27** 

If the Primary Reason (SP Service) is not configured to be Confidential, but the Referral was marked confidential through the IRT, users with **Full Access** can optionally *de-select the Confidential checkbox* to make the Referral non-confidential. Refer to Section 5 below to see how to edit a Referral.

#### 3.2.2 Access Referrals Via Referrals Tab

- Click the Referrals tab to see a list of Referrals that you have access to. By default, the 'Recently Viewed' list view may be displayed. This list only shows the Referrals you have recently viewed, not all Referrals.
- Optionally, click the drop-down arrow at the top left and select the All list view. You can also select your
  Provider's Waitlist list view to view the Referrals with a Referral Status of Waitlist.

| S0+ items | oferrals   | D • Filtere | ed by All referrals       |              |           |                      |                                            |                          | Q Search | this list |     | \$ × |
|-----------|------------|-------------|---------------------------|--------------|-----------|----------------------|--------------------------------------------|--------------------------|----------|-----------|-----|------|
|           | View Acc V | + ~         | Created Date $\checkmark$ | First $\vee$ | Last N 🗸  | Referral Stat $\vee$ | Provider ~                                 | Primary Reason 🗸         | Own ∨    | Owne ∨    | c ~ |      |
| 1         | Full       | -00455      | 1/23/2022, 3:48 PM        | Cameron      | Edwards   | New                  | SOUTH HILLS INTERFAITH MINISTRIES          | Financial Assistance     | Courtney | Macurak   |     | •    |
| 2         | Limited    | 00452       | 1/7/2022, 11:37 AM        | Elliot       | Cats      | New                  | ALLEGHENY COUNTY DEPARTMENT OF HUMAN SERVI | Fix-It For Your Neighbor | Samant   | Litvak    |     | ¥.   |
| з         | Umited     | 00451       | 12/21/2021, 11:47 AM      | Gary         | Bear      | Accepted             | ALLEGHENY COUNTY DEPARTMENT OF HUMAN SERVI | Senior Companion         | Dolores  | Douglass  |     | ¥.   |
| 4         | Limited R  | 00450       | 12/21/2021, 11:45 AM      | Tom          | HILL      | New                  | ALLEGHENY COUNTY DEPARTMENT OF HUMAN SERVI | Project Prom             | Samant   | Litvak    |     | Ŧ    |
| 5         | Full       | 00449       | 12/21/2021, 11:42 AM      | Patrick      | Cummins   | New                  | SOUTH HILLS INTERFAITH MINISTRIES          | Financial Assistance     | Corrie   | Yanko     |     | T    |
| 6         | Limited    | -00447      | 12/21/2021, 11:35 AM      | John         | Rose      | New                  | ALLEGHENY COUNTY DEPARTMENT OF HUMAN SERVI |                          | MPER     | Batch     |     | T    |
| 7         | Limited    | -00446      | 12/21/2021, 11:28 AM      | Thomas       | Two-Tone  | New                  | ALLEGHENY COUNTY DEPARTMENT OF HUMAN SERVI | Project Prom             | Samant   | Litvak    |     | ¥.   |
| 8         | Limited    | 00445       | 12/21/2021, 11:20 AM      | Thomas       | Two-Tone  | New                  | ALLEGHENY COUNTY DEPARTMENT OF HUMAN SERVI | Senior Companion         | Samant   | Litvak    |     | v    |
| 0         | Limited    | -00444      | 12/21/2021, 11:17 AM      | Sheldon      | McNamara  | Services Assign      | ALLEGHENY COUNTY DEPARTMENT OF HUMAN SERVI | Project Prom             | Samant   | Litvak    |     | •    |
| 10        | Full       | 00441       | 12/21/2021, 8:58 AM       | DEVIN        | LEDBETTER | Services Assign      | SOUTH HILLS INTERFAITH MINISTRIES          | Financial Assistance     | Corrie   | Yanko     |     | ¥.   |

For each Referral in the All list view, a link to the Referral is included, as well as the Created Date, First and Last Name of the primary Client, Referral Status, Provider, Owner First and Last Name. Once you see Referral records listed, you can sort by clicking on the headers or filter the list further by using the search box.

<u>Full Access vs. Limited Access:</u> A green Full View Access or red Limited View Access icon is next to each Referral to help you better understand which Referrals you see all or partial information for. If the Referral is associated to your Provider, you have **Full Access** and can view all tabs within the Referral record. This includes the ability to upload/view documents and record Interactions, External Referrals, and Concrete Goods. If the Referral is NOT associated to your Provider, you have **Limited Access** and can only view the Referral Details tab and related Clients, but do NOT have access to upload/view documents or record Interactions, External Referrals, or Concrete Goods.

- 3. Optionally, click the *pushpin icon* next to the list view you want to make your default.
- 4. Click the *Referral ID* to view a specific Referral record. The Referral record will be displayed.

## 3.2.3 Access Referrals Via Clients Tab

- 1. Click the Clients tab. A list of all Clients in ClientPath will be displayed.
- Click the Client ID for the Client record you wish to view. The Client record will open with the Details tab displayed.

Page **12** of **27** 

- 3. Click the *Referrals tab* within the Client record. A list of all Referrals for that specific Client are displayed, along with the Referral Status, Primary Reason, Referral Date, and Provider.
- 4. Optionally click column headers to sort rows (ascending/descending).
- 5. Click the *Referral ID* to view a specific Referral record. The Referral record will be displayed. See 4.2 above regarding Full Access and Limited Access.

| $\underline{x}^{\underline{1}}$ | <sup>Client</sup><br>Patrick Cummir | ns                                                   |                                                                     |                                     |                                                                                                    |     |             | Get                        | MCI ID Selec                                       | t Service  | Edit   |
|---------------------------------|-------------------------------------|------------------------------------------------------|---------------------------------------------------------------------|-------------------------------------|----------------------------------------------------------------------------------------------------|-----|-------------|----------------------------|----------------------------------------------------|------------|--------|
| Date o<br>6/9/19                | f Birth Ap<br>.84 37                | sproximate Age                                       | Legal Sex Cl<br>Male C                                              | lient ID<br>2-0000001               |                                                                                                    |     |             |                            |                                                    |            |        |
| ETAIL!                          | REFERRALS                           | SERVICES CLI                                         | ENT HISTORY                                                         |                                     |                                                                                                    |     | ▶ Househ    | olds (1)                   |                                                    |            |        |
|                                 | Referrals (10+)                     | al a lindated a few serv                             | ada ada                                                             |                                     | \$* C                                                                                                    | New | Household   | Client Nar                 | ne Priz                                            | mary?      |        |
| 104 108                         | ins - sorted by Herein              | a · opoated a rew seco                               | nos ago                                                             |                                     |                                                                                                    |     | Cummins Hou | seh Patrick Cu             | mmins 🕑                                            |            |        |
|                                 | Referral 4 V                        | Referral Status $ \lor $                             | Primary Reason V                                                    | Referral Date V                     | Provider V                                                                                                    | ·   |             |                            |                                                    |            | View   |
| 1                               | R-00449                             | Waitlist                                             | Financial Assistance                                                | 12/21/2021                          | SOUTH HILLS INTERFAITH MINISTRI Waitlist                                                                                  | Ŧ   |             |                            |                                                    |            |        |
| 2                               | R-00431                             | Discharged                                           | Financial Assistance                                                | 12/20/2021                          | SOUTH HILLS INTERFAITH MINISTRIES                                                                                         | T   | _           |                            |                                                    |            |        |
|                                 |                                     |                                                      |                                                                     |                                     |                                                                                                    |     | 2 Polation  | white (1)                  |                                                    |            |        |
| з                               | R-00413                             | Services Assigned                                    | Food for Thought Pantry                                             | 12/9/2021                           | NORTH HILLS COMMUNITY OUTREACH, INC.                                                                                      | •   | 🗡 Relation  | iships (1)                 |                                                    |            |        |
| 3                               | R-00413<br>R-00410                  | Services Assigned                                    | Food for Thought Pantry<br>Back to School Store                     | 12/9/2021                           | NORTH HILLS COMMUNITY OUTREACH, INC.                                                                                      | •   | Secondary C | category                   | Summary                                            | Relations  | ip ID  |
| 3 4 5                           | R-00413<br>R-00410<br>R-00405       | Services Assigned<br>Services Assigned<br>Discharged | Food for Thought Pantry<br>Back to School Store<br>Senior Companion | 12/9/2021<br>12/9/2021<br>12/9/2021 | NORTH HILLS COMMUNITY OUTREACH, INC.<br>NATIONAL COUNCIL OF JEWISH WOMEN<br>ALLEGHENY COUNTY DEPARTMENT OF HUMAN SERVICES | V   | Secondary C | Category<br>Family/Biologi | Summary<br>Patrick<br>Cummins is<br>Father of Gary | Relationsl | rip ID |

## 3.3 View a Referral Record

### 3.3.1 Details Tab

Upon navigating to a Referral record (see 4.2 and/or 4.3 above), the *Details tab* will be displayed. The Details tab consists of:

- Information pertaining to the primary Client including their Name, DOB, etc.
- The primary Client's Contact Information
- Referral Source information (if any)
- Referral Information such as the Referral ID, Referral Date, Primary Reason, Concerns, Referral Type, etc.

Page **13** of **27** 

| 1/101/ Access                                                                                             |                                                                                                    |        |
|----------------------------------------------------------------------------------------------------|----------------------------------------------------------------------------------------------------|--------|
| Full                                                                                                    |                                                                                                    |        |
| First Name                                                                                                | Last Name                                                                                                    |        |
| Cameron                                                                                                   | Edwards                                                                                                    |        |
| Chosen Name                                                                                               | Pronouns                                                                                                    |        |
| Cam                                                                                                    | He, Him, His                                                                                                    |        |
| Date of Birth                                                                                             | Approximate Age                                                                                                    |        |
| 5/15/2010                                                                                                 | 12                                                                                                    |        |
| Number of Household Members                                                                               | Legal Sex                                                                                                    |        |
| 2                                                                                                    | Male                                                                                                    |        |
| Household Income                                                                                          | SSN                                                                                                    |        |
|                                                                                                    |                                                                                                    |        |
|                                                                                                    | Owner                                                                                                    |        |
|                                                                                                    | Courtney Macurak                                                                                                    |        |
|                                                                                                    | Provider                                                                                                    |        |
|                                                                                                    | SOOTH HILLS INTERPAITE MINISTRIES                                                                                                    |        |
| · Contact Info                                                                                            |                                                                                                    |        |
| ✓ Contact Info<br>address Type                                                                            | Phone Type<br>Home                                                                                                    |        |
| Contact Info ddress Type treet Address 1                                                                  | Phone Type<br>Home<br>Phone No                                                                                                    | ,      |
| <ul> <li>Contact Info</li> <li>ddress Type</li> <li>treet Address 1</li> </ul>                            | Phone Type<br>Home<br>Phone No<br>703551234                                                                                                    | ,      |
| Contact Info ddress Type treet Address 1 treet Address 2                                                  | Phone Type<br>Home<br>Phone No<br>703551234<br>Email                                                                                                    |        |
| Contact Info ddress Type treet Address 1 treet Address 2                                                  | Phone Type<br>Home<br>Phone No<br>703551234<br>Email                                                                                                    |        |
| Contact Info ddress Type treet Address 1 treet Address 2 ity                                              | Phone Type<br>Home<br>Phone No<br>703551234<br>Email<br>County                                                                                                    | ,      |
| Contact Info  ddress Type  treet Address 1  treet Address 2  ity                                          | Phone Type<br>Home<br>Phone No<br>703551234<br>Email<br>County<br>Allegheny                                                                                                    |        |
| Contact Info ddress Type treet Address 1 treet Address 2 treet tate                                       | Phone Type<br>Home<br>Phone No<br>703551234<br>Email<br>County<br>Allegheny<br>Zip Code                                                                                          | ,      |
| Contact Info  ddress Type  treet Address 1  treet Address 2  ity tate ennsylvania                         | Phone Type<br>Home<br>Phone No<br>703551234<br>Email<br>County<br>Allegheny<br>Zip Code<br>15215                                                                                 | ,<br>, |
| Contact Info  ddress Type  treet Address 1  treet Address 2  itry  tate tennsylvania      Referral Source | Phone Type<br>Home<br>Phone No<br>703551234<br>Email<br>County<br>Allegheny<br>Zip Code<br>15215                                                                                 | ,      |
|                                                                                                    | Phone Type<br>Home<br>Phone No<br>703551234<br>Email<br>County<br>Allegheny<br>Zip Code<br>15215<br>Referral Source Last Name                                                    | ,<br>, |
|                                                                                                    | Phone Type<br>Home<br>Phone No<br>703551234<br>Email<br>County<br>Allegheny<br>Zip Code<br>15215<br>Referral Source Last Name                                                    | ,      |
|                                                                                                    | Phone Type<br>Horne<br>Phone No<br>703551234<br>Email<br>County<br>Allegheny<br>Zip Code<br>15215<br>Referral Source Last Name<br>Referral Source Mobile                         |        |
|                                                                                                    | Phone Type<br>Home<br>Phone No<br>703551234<br>Email<br>County<br>Allegheny<br>Zip Code<br>15215<br>Referral Source Last Name<br>Referral Source Mobile                          |        |
|                                                                                                    | Phone Type<br>Home<br>Phone No<br>703551234<br>Email<br>County<br>Allegheny<br>Zip Code<br>15215<br>Referral Source Last Name<br>Referral Source Mobile                          |        |
|                                                                                                    | Phone Type<br>Home<br>Phone No<br>703551234<br>Email<br>County<br>Allegheny<br>Zip Code<br>15215<br>Referral Source Last Name<br>Referral Source Mobile                          |        |
|                                                                                                    | Phone Type<br>Home<br>Phone No<br>703551234<br>Email<br>County<br>Allegheny<br>Zip Code<br>15215<br>Referral Source Last Name<br>Referral Source Mobile<br>Referral Source Email |        |

Page **14** of **27** 

| ✓ Referral Info                        |                        |
|----------------------------------------|------------------------|
| Referral ID<br>R-00455                 | Referral Status<br>New |
| Referral Date 1/23/2022                | Not Accepted Reason    |
| Primary Reason<br>Financial Assistance | Original Referral      |
| Concerns                               | Confidential           |
| Referral Type<br>Household             | Days in Queue<br>O     |
| ✓ Reason                               |                        |
| Reason for Referral<br>help            |                        |

## 3.3.2 Related Tab

- Click the *Related tab* within the Referral record. The Related tab of a Referral record displays data
  related to the Referral, referred to as Related Lists. This includes (1) a list of all Clients included on the
  Referral, (2) any associated duplicate referrals (see Section 8.2 below for more information), (3) any
  associated Assigned Service, as well as any (4) Interactions, (5) External Referrals, and (6) Concrete Goods.
  Each related list includes the number of records in parentheses, otherwise it will display 0. If a plus (+)
  sign is included in the count, that indicates there are more records than visible in the related list.
- 2. Optionally, click column headers to sort data (ascending/descending).
- 3. Optionally, click View All under the respective related list to view all records.
- 4. Optionally, click the record ID (link) for the record you wish to open/view.

| Referral<br>R-00456     |                  |          |
|-------------------------|------------------|----------|
| DETAILS RELATED HISTORY |                  |          |
| Client (3)              | Client Name      |          |
| C-0000430               | Carol Brady      |          |
| C-0000419               | Sullivan Edwards |          |
| C-0000420               | Cameron Edwards  | •        |
|                         |                  | View All |
| Duplicate Referrals (0) |                  |          |

Page **15** of **27** 

| Assigned Services (1)  | 3                    |                  |                                      |         |
|------------------------|----------------------|------------------|--------------------------------------|---------|
| Assigned Service ID    | SP Service Name Text | Assigned Worker  | Provider                             |         |
| AS-00252               | Financial Assistance | Courtney Macurak | SOUTH HILLS INTERFAITH<br>MINISTRIES | •       |
|                        |                      |                  |                                      | View Al |
| _                      |                      |                  |                                      |         |
| Interactions (0)       | 4                    |                  |                                      |         |
|                        |                      |                  |                                      |         |
| Lxternal Referrals (0) | 5                    |                  |                                      |         |
|                        |                      |                  |                                      |         |
| Concrete Goods (0)     | 6                    |                  |                                      |         |

## 3.3.3 History Tab

- 1. Click the *History tab* within the Referral record. The History tab of a Referral record displays a related list of changes to data within the Referral record. This includes the:
  - Date the change was made
  - Field that was changed
  - <u>User</u> who made the change

Original Value that previously existed New Value that was entered

2. Optionally, click *View All* to view all records.

| Referral<br>R-00456 |                |                  |                  |              |          |
|---------------------|----------------|------------------|------------------|--------------|----------|
| DETAILS RELATED     | HISTORY<br>(2) |                  |                  |              |          |
| Date                | Field          | User             | Original Value   | New Value    |          |
| 1/23/2022, 7:22 PM  | Owner          | Courtney Macurak | Courtney Macurak | Corrie Yanko |          |
| 1/23/2022, 7:07 PM  | Created.       | Courtney Macurak |                  |              | •        |
|                     |                |                  |                  |              | View All |

## 3.4 Edit a Referral

|       |            | ACDHS Staff |        | Provider Staff |            |            |        |           |
|-------|------------|-------------|--------|----------------|------------|------------|--------|-----------|
| Admin | Super User | Supervisor  | Worker | Read-Only      | Super User | Supervisor | Worker | Read-Only |

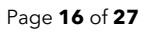

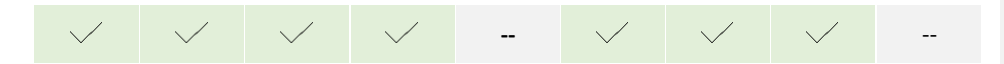

If you have **Full Access** to a Referral record and the Referral is Active (New, Waitlisted, Accepted), you can edit the Referral as needed. See steps below. If the Referral has a Status of Not Accepted, Services Assigned, or Discharged, the Referral is locked (all fields become read-only) and cannot be edited. If you have **Limited Access** to the Referral, you do NOT have access to edit the Referral.

### 3.4.1 Edit from Within Referral Record

1. From within a Referral record, click the *drop-down arrow* at the top right next to the group of buttons and click *Edit*. The Referral will open in a pop-up screen in editable mode.

| Referral<br>R-00456        |                 | Upload/View Document | s Select Service | Assign Worker         |
|----------------------------|-----------------|----------------------|------------------|-----------------------|
| TAILS RELATED HISTORY      |                 | Rec                  | ord Interactio   | Edit<br>Delete Record |
| fiew Access                |                 |                      | Start Stop       |                       |
| irst Name                  | Last Name       | Start Time           |                  |                       |
| ameron                     | Edwards         | * Date               | * Time           |                       |
| nosen Name                 | Proposition     |                      |                  | O                     |
| am                         | He, Him, His    | End Time             |                  |                       |
| ate of BirthO              | Approximate Age | Date                 | Time             |                       |
| 15/2010                    | 12              |                      |                  | U                     |
| umber of Household Members | Logal Sex       | * Type               |                  |                       |
|                            | Mate            | None                 |                  | *                     |
| usehold income             | SSN             | * Outcome            |                  |                       |
|                            |                 | - Mana               |                  |                       |
|                            | Owner           | reone                |                  | *                     |

2. Update data as required and click the *Save button* to save your changes. Any changes are captured in the Referral's History Tab.

## 3.4.2 Edit from List View

 From within the Referrals tab list view, click the *drop-down arrow* at the end of the row for a given Referral record and click *Edit*. The Referral will open in a pop-up screen in editable mode.

|   | View Acc $$ | R 4 ~   | Created Date 🗸 🗸 🗸 | First $\vee$ | Last N $ \smallsetminus $ | Referral Stat $\vee$ | Provider V                                 | Primary Reason V         | own ~    | Owne V  | c ~          |
|---|-------------|---------|--------------------|--------------|---------------------------|----------------------|--------------------------------------------|--------------------------|----------|---------|--------------|
| 1 | Full        | R-00456 | 1/23/2022, 7:07 PM | Cameron      | Edwards                   | New                  | SOUTH HILLS INTERFAITH MINISTRIES          | Financial Assistance     | Corrie   | Yanko   | o 🔍 🔶        |
| 2 | Full        | R-00455 | 1/23/2022, 3:48 PM | Cameron      | Edwards                   | Not Accepted         | SOUTH HILLS INTERFAITH MINISTRIES          | Financial Assistance     | Courtney | Macurak | Edit         |
| з | Limited     | R-00452 | 1/7/2022, 11:37 AM | Elliot       | Cats                      | New                  | ALLEGHENY COUNTY DEPARTMENT OF HUMAN SERVI | Fix-It For Your Neighbor | Samant   | Litvak  | Change Owner |

2. Edit data as required and click the *Save button* to save your changes. Any changes are captured in the Referral's History Tab.

## 3.5 Assign Worker to a Referral

|              |              | ACDHS Staff  |              |           |              | Provid       | er Staff     |           |
|--------------|--------------|--------------|--------------|-----------|--------------|--------------|--------------|-----------|
| Admin        | Super User   | Supervisor   | Worker       | Read-Only | Super User   | Supervisor   | Worker       | Read-Only |
| $\checkmark$ | $\checkmark$ | $\checkmark$ | $\checkmark$ |           | $\checkmark$ | $\checkmark$ | $\checkmark$ |           |

Page **17** of **27** 

If you have **Full Access** to a Referral record and the Referral is Active (New, Waitlisted, Accepted), you can assign a Worker to the Referral. See steps below. If the Referral has a Status of Not Accepted, Services Assigned, or Discharged, the Referral is locked (all fields become read-only) and a Worker cannot be assigned. If you have **Limited Access** to the Referral, you do NOT have access to assign a Worker.

The default Assigned Worker (Owner) is the user who created the Referral through the IRT. To change the assigned Worker:

1. Within a Referral record, click the Assign Worker button. A search pop-up will be displayed.

| Referral<br>R-00372   |                 | Upload/View Docu | ments Select Service | Assign Worker |
|-----------------------|-----------------|------------------|----------------------|---------------|
| TAILS RELATED HISTORY |                 |                  | Record Interaction   | on            |
| View Access           |                 |                  | Start                |               |
| first Name            | Last Name       | Start Time       | Time                 |               |
| llexandra             | Hart            |                  | <b>#</b>             | 0             |
| hosen Name            | Pronouns        |                  |                      | Ū             |
| lex                   | She, Her, Hers  | End Time         |                      |               |
| ate of Birth          | Approximate Age | * Date           | * Time               |               |
| /14/2008              | 14              |                  | 60                   | 0             |

2. In the search box, type the name of the staff member you want to search for. Only Active Staff members associated to the same Provider (as the Referral) will be displayed.

|      |   |               | Upload/View Documents | Sele | ct Ser | vice |
|------|---|---------------|-----------------------|------|--------|------|
| ніст |   | *Search       |                       |      | ^      |      |
|      | ( | Rob           |                       | Q    | ł      | tion |
|      |   | Roberta Jonas |                       |      |        |      |
|      |   | Robert Wegner |                       |      | *      |      |
|      |   | Last Name     | Start Time            |      |        |      |

- 3. Select the staff member you want to assign.
- 4. **Click the** *Save button* **the save the worker assignment.** Upon save, the Owner field is updated with the newly selected staff member's name. Additionally, the History tab of the Referral record captures the change(s) to the Owner field (Assigned Worker).

## 3.6 Update Referral Status

|              |              | ACDHS Staff  |              |           |              | Provide      | er Staff     |           |
|--------------|--------------|--------------|--------------|-----------|--------------|--------------|--------------|-----------|
| Admin        | Super User   | Supervisor   | Worker       | Read-Only | Super User   | Supervisor   | Worker       | Read-Only |
| $\checkmark$ | $\checkmark$ | $\checkmark$ | $\checkmark$ |           | $\checkmark$ | $\checkmark$ | $\checkmark$ |           |

If you have **Full Access** to a Referral record, you can update the Referral Status to ensure each Referral reflects the most up-to-date status. If you have **Limited Access** to the Referral, you do NOT have access to update the Referral Status.

Page **18** of **27** 

| HOLY FAMILY INSTITUTE INC.                      | Edit                                               | R-00372                                       | K Robert Wegne                             |
|-------------------------------------------------|----------------------------------------------------|-----------------------------------------------|--------------------------------------------|
| Q. Searc                                        | Referral Info                                      |                                               |                                            |
| 🛉 IRT Referrals Clie                            | Referral ID<br>R-00372<br>Referral Date            | • Referral Status                             |                                            |
| R-00372                                         | 1/30/2021                                          | None                                          | w Documents Select Service Assign Worker 😿 |
| HISTORY                                         | Stop Now and Plan (SNAP) Concerns Available Chosen | Accepted<br>Services Assigned<br>Not Accepted | Record Interaction                         |
| View Access                                     | Child Care Access to Comm                          | Waitlist<br>Discharged                        |                                            |
| Alexandra<br>Chosen Name<br>Alex                | Drug and Alco                                      |                                               |                                            |
| Date of Birth                                   | Referral Type<br>Individual •                      | Days in Queue<br>O                            | *Time                                      |
| Number of Household Members<br>Household Income | Doscon                                             | Cancel Save & New                             | **                                         |
|                                                 |                                                    |                                               | New Colorest                               |

Each Referral has a default *Referral Status* = *New*. Refer to Section 5.5 above to see how to edit a Referral record so you can update the Referral Status. The Referral Status is located within the Referral Info section of the Referral.

### 3.6.1 Accepted

The Referral Status should be manually changed to Accepted if you intend to provide services to the Client(s).

- 1. Click the *Referral Status drop-down* and select *Accepted*. This step is required to assign services, which is covered the ClientPath Services User Guide.
- Click the Save button to save your changes. This change is captured within the History tab of the Referral record.

#### 3.6.2 Not Accepted

The Referral Status should be manually changed to Not Accepted if you do NOT intend to provide services to the Client(s).

- 1. Click the Referral Status drop-down and select Not Accepted.
- 2. Ensure a Not Accepted Reason is selected from the drop-down provided.
- 3. If the Not Accepted Reason was Duplicate Referral, enter the primary Client Name or Referral ID in the Duplicate Referral search box and click *enter* on your keyboard.
- 4. Click the appropriate Referral ID from the search results to select that Referral as the duplicate.
- 5. Click the *Save button* to save your changes. This change is captured within the History tab of the Referral record. The Referral record is locked for editing.

## 3.6.3 Waitlist

Page **19** of **27** 

The Referral Status should be manually changed to Waitlist if you do not have the capacity and wish to add the Referral to the associated Provider's Waitlist.

- 1. Click the Referral Status drop-down and select Waitlist.
- 2. Click the *Save button* to save your changes. This change is captured within the History tab of the Referral record. Additionally, the following occurs:
  - The Owner field is updated to [Provider Name] Waitlist.
  - Optionally, you can access your Provider's Waitlist through a Referrals tab list view.
- To remove the Referral from the Waitlist, click the Assign Worker button and assign a worker (see Section 7 above). The Owner field will change from '[Provider Name] Waitlist' to the assigned Worker, and the Referral Status will revert back to New.

## 3.6.4 Services Assigned

The Referral Status CANNOT be manually changed to Services Assigned. This status change occurs programmatically during the Service Assignment process. This process is covered in the ClientPath Services User Guide.

## 3.6.5 Discharged

The Referral Status CANNOT be manually changed to Discharged. This status change occurs programmatically during the Service Assignment process. This process is covered in the ClientPath Services User Guide.

## 3.7 Upload/View Documents

|              |              | ACDHS Staff  |              |              |              | Provid       | er Staff     |              |
|--------------|--------------|--------------|--------------|--------------|--------------|--------------|--------------|--------------|
| Admin        | Super User   | Supervisor   | Worker       | Read-Only    | Super User   | Supervisor   | Worker       | Read-Only    |
| $\checkmark$ | $\checkmark$ | $\checkmark$ | $\checkmark$ | $\checkmark$ | $\checkmark$ | $\checkmark$ | $\checkmark$ | $\checkmark$ |

If you have **Full Access** to a Referral record, you have access to Upload/View Documents related to the Referral. Read-Only users do NOT have access to upload documents. If you have **Limited Access** to the Referral, you do NOT have access to Upload/View Documents related to the Referral.

## 3.7.1 Upload Documents

1. Within a Referral record, click the *Upload/View Documents button* toward the top right of the screen. The Document Collection screen will be displayed.

Page **20** of **27** 

| K-00372                                                                                                    |                                                                                                    |                                                                                                    |                                            | Upload/View Documents | Select Service Assign Worker |
|----------------------------------------------------------------------------------------------------|----------------------------------------------------------------------------------------------------|----------------------------------------------------------------------------------------------------|--------------------------------------------|-----------------------|------------------------------|
| DETAILS RELATED HIS                                                                                                    | STORY                                                                                                    |                                                                                                    |                                            | Desard                | Interaction                  |
|                                                                                                    |                                                                                                    |                                                                                                    |                                            | Record                | Interaction                  |
| View Access                                                                                                    |                                                                                                    |                                                                                                    |                                            | atart                 | scop                         |
| Full                                                                                                    |                                                                                                    | Last Name                                                                                                    |                                            | Start Time            |                              |
| Alexandra                                                                                                    |                                                                                                    | Hart                                                                                                    |                                            | Date                  | Time                         |
| Chosen Name                                                                                                    |                                                                                                    | Prenouns                                                                                                    |                                            |                       |                              |
| Alex                                                                                                    | /                                                                                                    | She, Her, Hers                                                                                                    | /                                          | End Time              |                              |
| Referral                                                                                                    | Document Type                                                                                                    | Attach to Client                                                                                                    | 0                                          |                       |                              |
| R+00372                                                                                                    | Authorization from the client(s) to share in medical provider, other service provider, etc.                                                                            | v<br>sformation with other entities (school,<br>tc.).                                                                                                    |                                            |                       | vice Assign Worker 👻         |
| DETAILS RELATED HIS                                                                                                    | Authorization from the client(s) to share in<br>medical provider, other service provider, et<br>Notes<br>Input notes here                                              | م<br>formation with other entities (school,<br>te.). uplead D<br>ث التاريخ                                                                                                    | ocument<br>pload Files Or drop files       |                       | vice Assign Worker  tion     |
| DETAILS RELATED HIS                                                                                                    | Netease of information Authorization from the client(s) to share is medical provider, other service provider, of Notee Input notes here Link v Dec Type                | v<br>demailse with other entities (school,<br>te.).<br>↓ ↓ ↓ ↓ ↓ ↓ ↓ ↓ ↓ ↓ ↓ ↓ ↓ ↓ ↓ ↓ ↓ ↓ ↓                                                                                                     | ocument<br>bload Files Or drop files       | Created By            | vice Assign Worker           |
| View Access<br>Perants Related His<br>View Access<br>First tame<br>Aloxandra                                                                                                    | Netward of Information Authorization free the client(s) to share is medical provides; other services provides; of Netward States Input notes here Link v Doc Type      | v     demation with other entities (school, ts.).     Uplead D     v     v     File Name    ∨ Notes                                                                                                    | ocument<br>Iolad Files Or drop files       | Created By            | tion                         |
| View Access<br>First Name<br>Alexandra<br>Choon Name                                                                                                    | Initialia of Information<br>Authorization free the elient(a) to share in<br>medical provides, other survice provide, e<br>Notes<br>Input notes here<br>Link v Dec Type | v<br>demailse with other entities (school,<br>te, ).<br>↓ ↓ ↓ ↓ ↓ ↓ ↓ ↓ ↓ ↓ ↓ ↓ ↓ ↓ ↓ ↓ ↓ ↓ ↓                                                                                                     | ocument<br>bload Files Or drop files       | Created By            | etca Assign Worker •         |
| DETAILS RELATED HIS  View Actes  Partial Related His  View Actes  Chose Name  Alexandre  Data of Data  Partial  Chose State  Chose State  Chose Stat | Instantia of Information<br>Authorization free the elient(a) to share in<br>medical provides; other survice provide; e<br>Mote<br>Input notes here<br>Link v Dec Type  | v dermation with other entities (school, te.).     upticat D     v     v | ocurrent<br>Or drop files<br>V Uplead date | Created By            | ecc Assign Worker            |

- 2. Select a *Document Type* from the drop-down provided. Upon selection, the Document Type Description will appear for your reference.
- 3. **Optionally, click the** *Attach to Client toggle*. With this toggle enabled, the document will not only get attached to the Referral record, but also attached to all Client records associated with the Referral. If the Referral is marked as Confidential, the Attach to Client toggle will not be available for selection.
- 4. Optionally, enter any *Notes* about the document.
- Click the Upload Files button to search and select a file from your computer. Upon selection, the file will be uploaded.

|                                         | Document Collection       |   |      |   |
|-----------------------------------------|---------------------------|---|------|---|
| Document Type<br>Release of Information | Attach to Client Inactive | 0 |      | × |
|                                         | Upload Files              |   |      |   |
| CMIS Sprint 1 Demo Script.docx<br>21 KB |                           |   | Ø    |   |
| 1 of 1 file uploaded                    |                           |   | Done |   |
|                                         |                           |   |      |   |

6. **Click the** *Done button* **once it is available.** A row will be created for the attached file that includes a Link to the file, Doc Type, File Name, Notes (if any), Upload Date, and Created By.

Page **21** of **27** 

|                                 |                                                                                           |   | 4                    |
|---------------------------------|-------------------------------------------------------------------------------------------|---|----------------------|
| n ir                            | Document Collection                                                                       |   |                      |
| Referral<br>R-00372             | Docurrent Type         Attach to Client          Choose One         •                     |   | vice Assign Worker 💌 |
| DETAILS RELATED HIST            | notes tipled bounert                                                                      |   | tion                 |
| View Access                     | Link v Doc Type v File Name v Notes v Uplead date Created By                              | ~ | 2                    |
| Full<br>First Name<br>Alexandra | 1 Go to File Release of Information Release of Information - C Jan 23, 2022 Robert Wegner |   |                      |
| Chosen Name<br>Alex             |                                                                                           |   | 0                    |
| Date of Birth<br>6/14/2008      |                                                                                           |   | 0                    |
| Number of Household Members     | LegitSex                                                                                  | _ |                      |

## 3.7.2 View Documents

- 1. Click the Upload/View Documents button to open the Document Collection screen.
- 2. Click the Go to File link next to the document you wish to view. The Preview tab of the File record is displayed.

| Rele       | ase of Informatio      | n - CMIS Sprint 1 Demo Script                                                                                                    | + Follow Download Upload New Version | Edit File Details 👻 |
|------------|------------------------|----------------------------------------------------------------------------------------------------|--------------------------------------|---------------------|
| ire<br>IKB | File Extension<br>docx | Cuiner<br>Robert Wegner                                                                                                    |                                      |                     |
| REVIEW     | DETAILS                |                                                                                                    | Shared with (2)                      | *                   |
|            |                        |                                                                                                    | Robert Wegner<br>Owner               |                     |
|            |                        | test like in terms bank                                                                                                    | R-00372<br>Viewer                    |                     |
|            |                        | Learning and the set of second second set multi-     Learning second the set of second second s                                                                                                    |                                      | View All            |
|            |                        | E Variable for the contraction of the contraction of the contract                                                                                                    | Versions (1)                         | *                   |
|            |                        | 1 Struct Specific Conception<br>1 Annual Annual Conception Conception Conception<br>2 Annual Conception Conception Conception Conception Conception Conception<br>2 Annual Conception Conception Conception Conception Conception<br>2 Annual Conception Conception Conception Conception Conception<br>2 Annual Conception Conception Conception Conception Conception<br>2 Annual Conception Conception Conception Conception Conception<br>2 Annual Conception Conception Conception Conception Conception<br>2 Annual Conception Conception Conception Conception Conception<br>2 Annual Conception Conception Conception Conception Conception<br>2 Annual Conception Conception Conception Conception<br>2 Annual Conception Conception Conception Conception<br>2 Annual Conception Conception Conception Conception<br>2 Annual Conception Conception Conception Conception<br>2 Annual Conception Conception Conception<br>2 Annual Conception Conception Conception<br>2 Annual Conception Conception<br>2 Annual Conception Conception<br>2 Annual Conception Conception<br>2 Annual Conception Conception<br>2 Annual Conception Conception<br>2 Annual Conception<br>2 Annual Conception<br>2 An | Version 1                            |                     |

- 3. Click the Download button to download the file.
- 4. Optionally, click the *Details tab* to view details of the document.

## 3.8 Record Interactions

| ACDHS Staff  |              |              |              |           | Provid       | er Staff     |              |           |
|--------------|--------------|--------------|--------------|-----------|--------------|--------------|--------------|-----------|
| Admin        | Super User   | Supervisor   | Worker       | Read-Only | Super User   | Supervisor   | Worker       | Read-Only |
| $\checkmark$ | $\checkmark$ | $\checkmark$ | $\checkmark$ |           | $\checkmark$ | $\checkmark$ | $\checkmark$ |           |

If you have **Full Access** to a Referral record, you have access to view and record Interactions related to the Referral. If you have **Limited Access** to the Referral, you do NOT have access to view or record Interactions related to the Referral.

Page **22** of **27** 

A *Record Interaction* component resides on the right side of each Referral record. Use this component to document any interactions you have with the Client(s) or other supports during the Referral stage. All required fields are indicated with a red asterisk (\*).

- 1. Ensure all fields are entered/selected. Optionally click the *Start and Stop buttons* to automatically populate the Start/End Date and Time fields. Otherwise, *manually enter* those details.
- 2. Click the Save button at the bottom of the component to save the interaction or click the Clear button to clear the form and start over. Upon save of an Interaction, an Interaction record is created, and you will be automatically navigated to that record. The duration of the interaction is automatically calculated based on Start Date/Time and End Date/Time. All Interactions associated to a given Referral can be found within the Related tab of the Referral record and within the Interactions related list.

| TAILS RELATED HISTORY      |                            |    |            | ecord Interactio | n |
|----------------------------|----------------------------|----|------------|------------------|---|
| iew Access                 |                            |    |            | Start Stop       |   |
| Full                       | Last Name                  |    | Start Time | * Time           |   |
| lexandra                   | / Hart                     |    | /          |                  | Q |
| Chosen Name<br>Llex        | Pronouns<br>She, Her, Hers |    | End Time   |                  |   |
| ate of Birth               | Approximate Ap             | (e | * Date     | *Time            | 0 |
| umber of Household Members | Legal Sex                  |    | * Type     |                  |   |
|                            | Female                     |    | None       |                  | * |
| ousenoid income            | 554                        |    | * Outcome  |                  |   |
|                            | Owner                      |    | None       |                  | * |
|                            | Roberta Jonas              |    | * Subject  |                  |   |
|                            | Provider                   |    |            |                  |   |

| E-000328                               |                           |                                            |                | Edit  | Add External Referral | Add Concrete Good |
|----------------------------------------|---------------------------|--------------------------------------------|----------------|-------|-----------------------|-------------------|
| ✓ Information                          |                           | Interact                                   | ion History (1 | )     |                       |                   |
| Subject                                | Referral ID               | Date                                       | Field          | User  | Original Value        | New Value         |
| The second                             | https://www.income        | 1/23/2022,                                 | Created.       | Rober | t Wegner              |                   |
| in Person                              | E-000328                  |                                            |                |       |                       | View              |
| Start Time                             | Duration                  |                                            |                |       |                       |                   |
| /23/2022, 9:00 AM                      | 0 Hours 52 Minutes        | External Referrate (0)                     |                |       |                       |                   |
| End Time<br>1/23/2022, 9:52 AM         | Owner Owner Robert Wegner | <ul> <li>External Referrals (0)</li> </ul> |                |       |                       |                   |
| Dutcome<br>Completed                   | -                         | Concret                                    | te Goods (0)   |       |                       |                   |
| <ul> <li>Interaction Notes</li> </ul>  |                           |                                            |                |       |                       |                   |
| lotes<br>Notes from first meeting      |                           |                                            |                |       |                       |                   |
| <ul> <li>System Information</li> </ul> |                           |                                            |                |       |                       |                   |

## 3.8.1 Record Concrete Goods

Within a Referral Interaction record, users with Core Plus profiles can view/record any concrete goods (tangible items) provided to the Client(s) during the Referral stage.

1. Within the Interaction record, click the *Add Concrete Goods button*. A pop-up will be displayed with a list of all Clients associated to the Referral, as well as a list of Concrete Goods provided (if any).

Page 23 of 27

| Information                  |                     |                   | 🛃 Interac  | ction History (        | 1)            |                |           |  |
|------------------------------|---------------------|-------------------|------------|------------------------|---------------|----------------|-----------|--|
| bject<br>rst Meeting         | Referral<br>R-0037  | L ID<br>72        | Date       | Field                  | User          | Original Value | New Value |  |
| pe<br>Person                 | Interact<br>E-0003  | tion ID<br>128    | 1/23/2022, | Created.               | Robert Wegner |                | View      |  |
| art Time<br>23/2022, 9:00 AM | Duration<br>0 Hours | n<br>s 52 Minutes |            |                        |               |                |           |  |
| d Time<br>23/2022, 9:52 AM   | Oviner              | abert Wegner      | Litern     | External Referrals (0) |               |                |           |  |
| ittome<br>impleted           | /                   |                   | Concre     | ete Goods (0)          |               |                |           |  |

| HOLY FAMILY INSTITUTE INC.<br>Service Provider Portal |                 |           |                  | clion       | tnath                 |             |                |                | Robert Wegner<br>Supervisor |
|-------------------------------------------------------|-----------------|-----------|------------------|-------------|-----------------------|-------------|----------------|----------------|-----------------------------|
|                                                       |                 |           | Clie             | nt List     |                       |             |                |                | Logout                      |
|                                                       | Q, Search       | Client Id | V Client Name    | DOB         | ✓ Concrete Goods      |             |                |                |                             |
|                                                       |                 | C-0000419 | Sullivan Edwards | 7/3/1978    | Create                |             |                | _              | _                           |
| n IRT Referrals                                       | Client Services | C-0000420 | Cameron Edwards  | 5/14/2010   | Create                |             |                |                |                             |
| E-000329                                              |                 | C-0000430 | Carol Brady      | 5/4/1977    | Create                |             | Edit Add Exten | nal Referral   | Add Concrete Goods          |
|                                                       |                 |           |                  |             |                       |             |                |                |                             |
| ✓ Information                                         |                 |           | Concre           | ete Goods   |                       | n History   | (1)            |                |                             |
| Subject                                               |                 | ID V      | Client Na V Cate | gory V Quar | ntity V Description V | Field       | User           | Original Value | New Value                   |
| Type                                                  |                 |           |                  | Close       |                       | Created.    | Robert Wegner  |                | V                           |
| In Person                                             | 1               |           |                  |             |                       |             |                |                | View All                    |
| Start Time<br>1/23/2022, 10:00 AM                     | 1               |           |                  |             |                       |             |                |                |                             |
| End Time<br>1/23/2022, 10:45 AM                       | /               |           |                  |             |                       | Referrals ( |                |                |                             |
| Outcome<br>Completed                                  | 1               |           |                  |             |                       | Goods (0)   |                |                |                             |
| ✓ Interaction Notes                                   |                 |           |                  |             |                       |             |                |                |                             |
| Notes<br>Notes regarding first meeting                |                 |           |                  |             | 1                     |             |                |                |                             |

- 2. Click the Create button next to the respective Client. A Record Concrete Goods pop-up is displayed.
- 3. Ensure a Concrete Good Category is selected. This information is required to Save.
- 4. Ensure a Description of Item(s) Provided is entered. This information is required to Save.
- 5. Ensure the Number of Item(s) Provided is entered. This information is required to Save.
- 6. Optionally enter an associated Monetary Amount.

| HOLY FAMILY INSTITUTE INC.<br>Service Provider Portal |                 | Record Concrete Goods                               | × |                |                            | Robert Wegner<br>Supervisor<br>Logout |
|-------------------------------------------------------|-----------------|-----------------------------------------------------|---|----------------|----------------------------|---------------------------------------|
| ٩                                                     | Search          | Client Name: Sullivan Edwards                       | 1 |                |                            |                                       |
|                                                       | Client Services | * Concrete Good Category<br>Clothing                | • |                |                            |                                       |
| E-000329                                              |                 | *Description of Item(s) Provided                    |   | (              | Edit Add External Referral | Add Concrete Goods                    |
| ✓ Information<br>Subject                              |                 | *Number of Item(s) Provided<br>3<br>Monetary Amount |   | in History (1) |                            |                                       |
| First Meeting                                         |                 | \$30.00                                             |   | Field          | User Original Value        | New Value                             |
| Type<br>In Person                                     |                 | Save                                                |   | Created.       | Robert Wegner              | View All                              |
| Start Time<br>1/23/2022, 10:00 AM                     |                 |                                                     |   |                |                            |                                       |

Page **24** of **27** 

7. Click the *Save button* to save the data or click the *Clear button* to clear the form and start over. Upon Save, a Concrete Good record is created, and a row is displayed within the Concrete Goods list.

| HOLY FAMILY INSTITUTE INC.<br>Service Provider Portal | Success II<br>Concrete Goods saved for Client Sullivan Edward         | ds Robert Wegner<br>Supervisor                       |
|-------------------------------------------------------|-----------------------------------------------------------------------|------------------------------------------------------|
|                                                       | Client List                                                           | Lagout                                               |
| Q, Search                                             | Client Id V Client Name V DOB V                                       | V Concrete Goods                                     |
| ▲ IPT Deferrals Client Caudane                        | C-0000419 Sullivan Edwards 7/3/1978                                   | Create                                               |
| T INT REFERENCES                                      | C-0000420 Cameron Edwards 5/14/2010                                   | Create                                               |
| E-000329                                              | C-0000430 Carol Brady 5/4/1977                                        | Create Edit Add External Referral Add Concrete Goods |
|                                                       |                                                                       |                                                      |
| ✓ Information                                         | Concrete Goods                                                        | n History (1)                                        |
| Subject                                               | ID $\checkmark$ Client Na $\checkmark$ Category $\checkmark$ Quantity | ✓ Description ✓                                      |
| First Meeting                                         | CG-0000084 Sullivan Edw Clothing 3                                    | Winter Jackets Pield User Original Value New Value   |
| Type<br>In Person                                     | Close                                                                 | View All                                             |
| Start Time                                            |                                                                       | VIEW PILK                                            |
| 1/23/2022, 10:00 AM                                   |                                                                       | Referrals (0)                                        |

8. Click the *Close button* to close the Concrete Goods screen. Any Concrete Goods record created will also appear in the Concrete Goods related list on the right side of the Interaction record.

| E-000329                                      |                                         |   | Edit Add External Referral Add Concrete Goods                     |
|-----------------------------------------------|-----------------------------------------|---|-------------------------------------------------------------------|
| ✓ Information<br>Subject<br>First Meeting     | Referral ID<br>R-00457                  |   | Interaction History (1)  Date Field User Original Value New Value |
| Type<br>In Person                             | Interaction ID<br>E-000329              |   | 1/23/2022, 1 Created. Robert Wegner 💌 View All                    |
| Start Time<br>1/23/2022, 10:00 AM<br>End Time | Duration<br>0 Hours 45 Minutes<br>Owner |   | External Referrals (0)                                            |
| 1/23/2022, 10:45 AM<br>Outcome<br>Completed   | B Robert Wegner                         |   | Concrete Goods (1)                                                |
| ✓ Interaction Notes                           |                                         |   | Concrete Goods, Interaction Date Client Name Concrete Good C      |
| Notes<br>Notes regarding first meeting        |                                         | / | CG-0000084 1/23/2022 Suttiven Edwards Clothing View All           |
| <ul> <li>System Information</li> </ul>        |                                         |   |                                                                   |

## 3.8.2 Record External Referrals

Within a Referral Interaction record, users with Core Plus profiles can view/record any External Referrals provided to the Client(s) during the Referral stage. This functionality can be used if you are referring the Client(s) to a service for another provider.

1. Within the Interaction record, click the *Add External Referral button*. A pop-up will be displayed with a list of all Clients associated to the Referral, as well as a list of External Referrals provided (if any).

Page **25** of **27** 

| HOLY FAMILY INSTITUTE INC.<br>Service Provider Portal | cliontnath                                                                                                    | Robert Wegner<br>Supervisor                   |  |  |
|-------------------------------------------------------|----------------------------------------------------------------------------------------------------|-----------------------------------------------|--|--|
|                                                       | Client List                                                                                                    | Logout                                        |  |  |
| Q. Search                                             | Client Id $\lor$ Client Name $\lor$ DOB $\lor$ External Referral                                                |                                               |  |  |
|                                                       | C-0000419 Sullivan Edwards 7/3/1978 Create                                                                      |                                               |  |  |
| A IKI Keterrals Client Services                       | C-0000420 Cameron Edwards 5/14/2010 Create                                                                      |                                               |  |  |
| E-000329                                              | C-0000430 Carol Brady 5/4/1977 Create                                                                           | Edit Add External Referral Add Concrete Goods |  |  |
| w Information                                         | External Referrals                                                                                              | a History (1)                                 |  |  |
| Subject                                               | ID $\checkmark$ Client Name $\checkmark$ Category $\checkmark$ Referred To $\checkmark$                         | ( history ( )                                 |  |  |
| First Meeting                                         | Close                                                                                                    | Field User Original Value New Value           |  |  |
| Type<br>In Person                                     | union and a second second second second second second second second second second second second second second s | View All                                      |  |  |

- 2. Click the Create button next to the respective Client. A Record External Referral pop-up is displayed.
- 3. Ensure a Referral Category is selected. This information is required to Save.
- 4. Ensure a Referred To is entered. This information is required to Save.
- 5. Optionally enter any associated Notes.

| HOLY FAMILY INSTITUTE INC.<br>Service Provider Portal |                         | Record External Referral                        | × |                   |                       | Robert Wegner<br>Supervisor<br>Logout |
|-------------------------------------------------------|-------------------------|-------------------------------------------------|---|-------------------|-----------------------|---------------------------------------|
|                                                       | Q. Search               | Clie<br>Client Name: Sullivan Edwards           |   |                   |                       |                                       |
| 🔒 IRT Raf                                             | ferrals Client Services | C+0 * Referral Category Employment and Training | • |                   |                       |                                       |
| E-000329                                              |                         | Referred To     ABC Training                    |   | Edit              | udd External Referral | Add Concrete Goods                    |
|                                                       |                         | Notes Sample notes for External Referral        |   |                   |                       |                                       |
| Subject                                               |                         | ID Save Clear                                   | ~ | Field User        | Original Value        | New Value                             |
| Type<br>In Parson                                     |                         | Close                                           |   | Created. Robert V | egner                 |                                       |

6. **Click the** *Save button* to save the data or click the *Clear button* to clear the form and start over. Upon Save, an External Referral record is created, and a row is displayed within the External Referrals list.

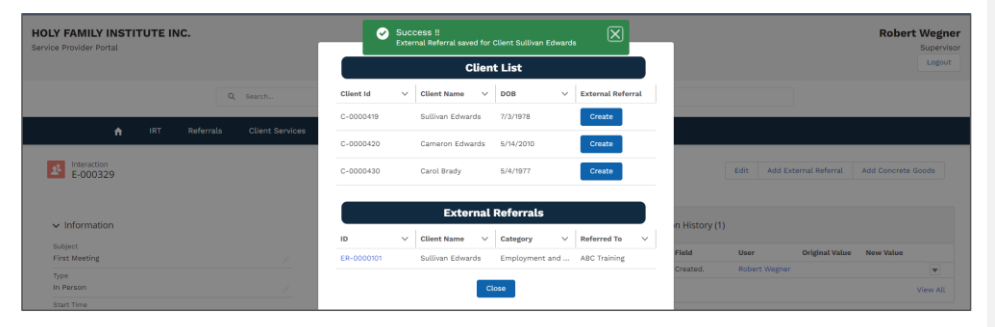

7. Click the *Close button* to close the External Referrals screen. Any External Referrals record created will also appear in the External Referrals related list on the right side of the Interaction record.

Page **26** of **27** 

| E-000329                                                      |                                |          | Edit Add External Referral Add Concrete Goods                        |
|---------------------------------------------------------------|--------------------------------|----------|----------------------------------------------------------------------|
| ✓ Information<br>Subject<br>First Meeting                     | Referral ID<br>R-00457         |          | Interaction History (1)     Date Field User Original Value New Value |
| Type<br>In Person                                             | Interaction ID<br>E-000329     |          | 1/23/2022, 1 Created. Robert Wegner View All                         |
| Start Time<br>1/23/2022, 10:00 AM                             | Duration<br>0 Hours 45 Minutes |          | A External Referrals (1)                                             |
| End Time<br>1/23/2022, 10:45 AM                               | Owner Bobert Wegner            | <u>2</u> | External Referr Interaction Date Client Name Referral Category       |
| Completed                                                     |                                |          | ER-000101 1/23/2022 Sullivan Edwards Employment and 💌                |
| ✓ Interaction Notes<br>Notes<br>Notes regarding first meeting |                                | /        | Concrete Goods (1)                                                   |
| ✓ System Information                                          |                                |          | Concrete Goods Interaction Date Client Name Concrete Good C          |

Page **27** of **27**